NOTE: You may NOT set your personal Amazon account to a tax-exempt status. Please set up an account to be used ONLY for Messiah College purchases prior to following the steps below.

On the main Amazon page, hover on the menu that says "Hello, (your name)" Accounts & Lists and choose Your Account

Scroll down to the second row of boxes with a list in them and find the one that says **Ordering and shopping preferences** and choose **Amazon tax exemption program** 

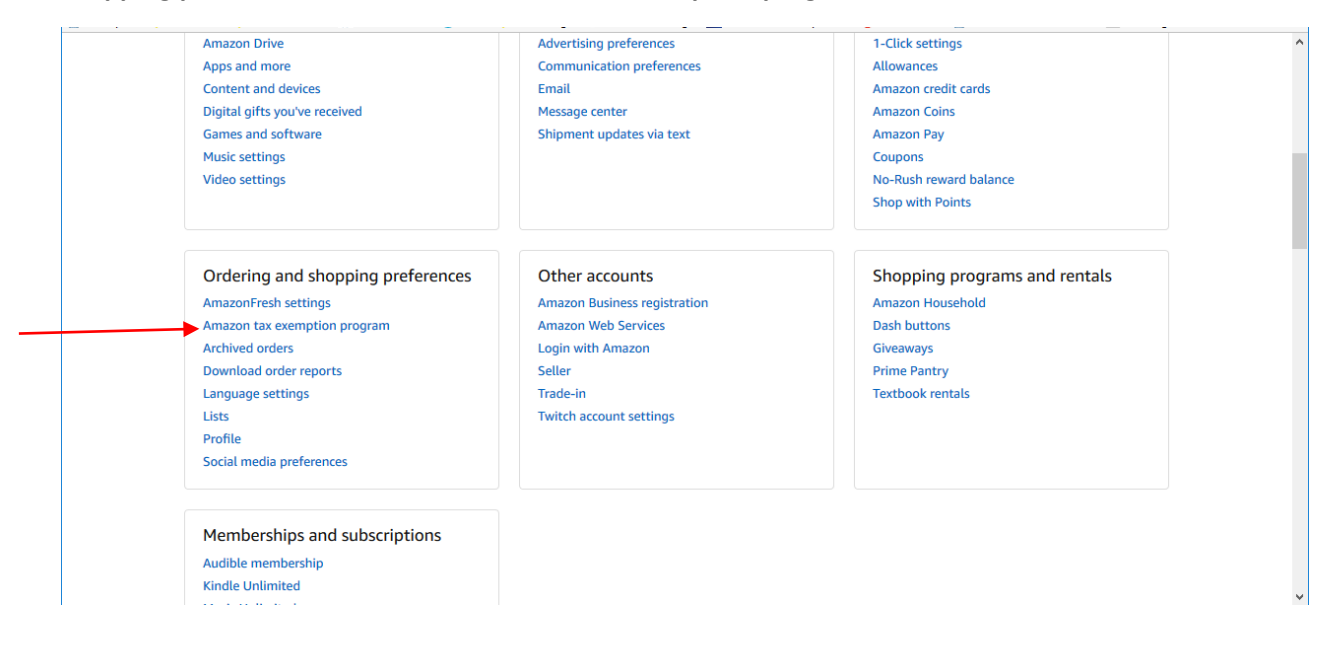

## Click the **Get Started** button on the bottom of the next page.

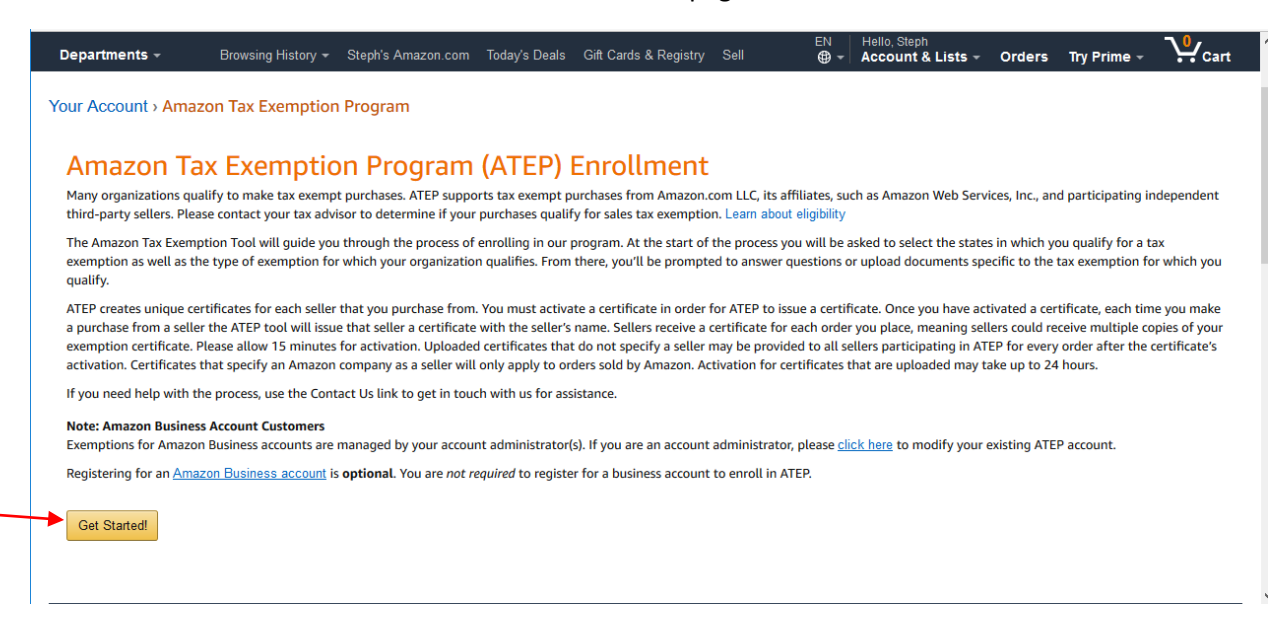

On the next screen, click on the link at the bottom of the page that says "exit this wizard".

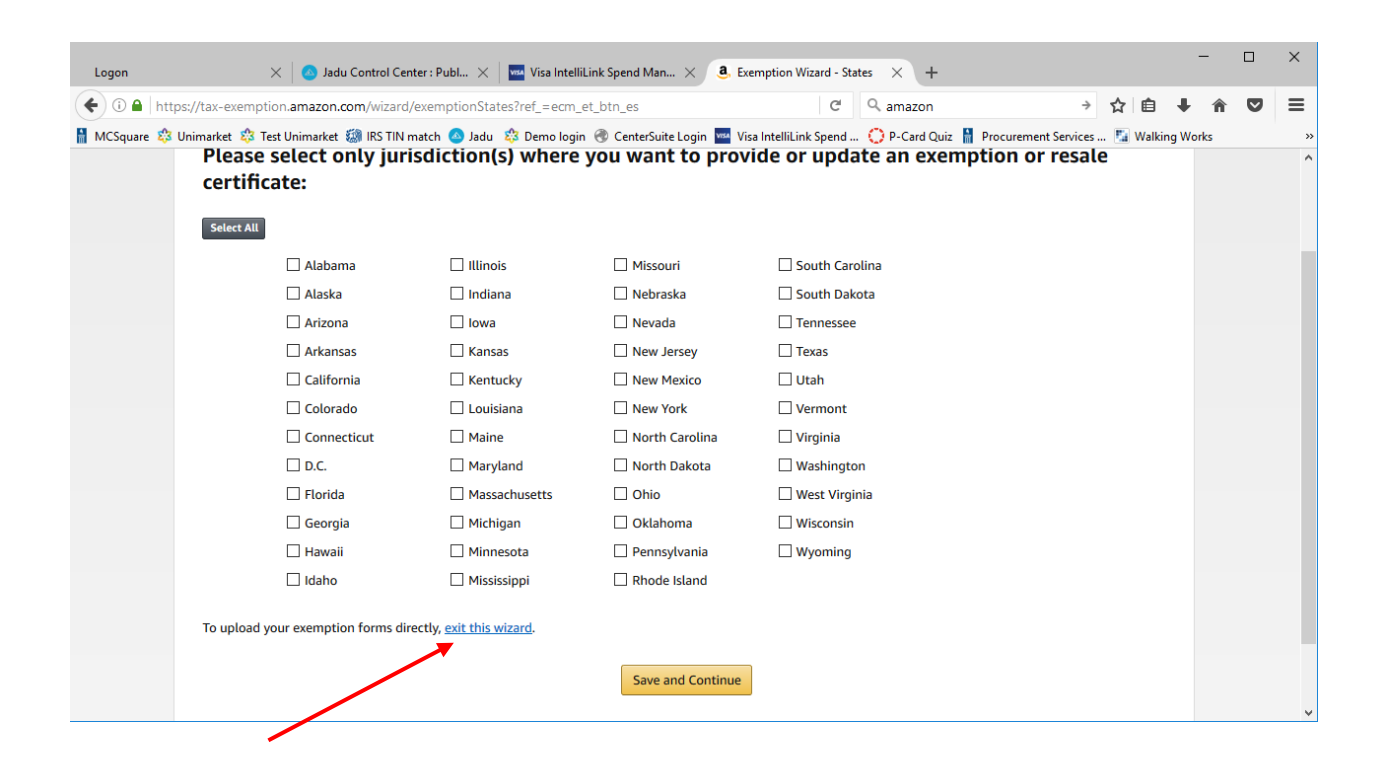

Click the **Browse** button and navigate to where you save Messiah College's PA Sales Tax Exemption Certificate on your PC. Agree to the terms and conditions, then click the **Upload** button

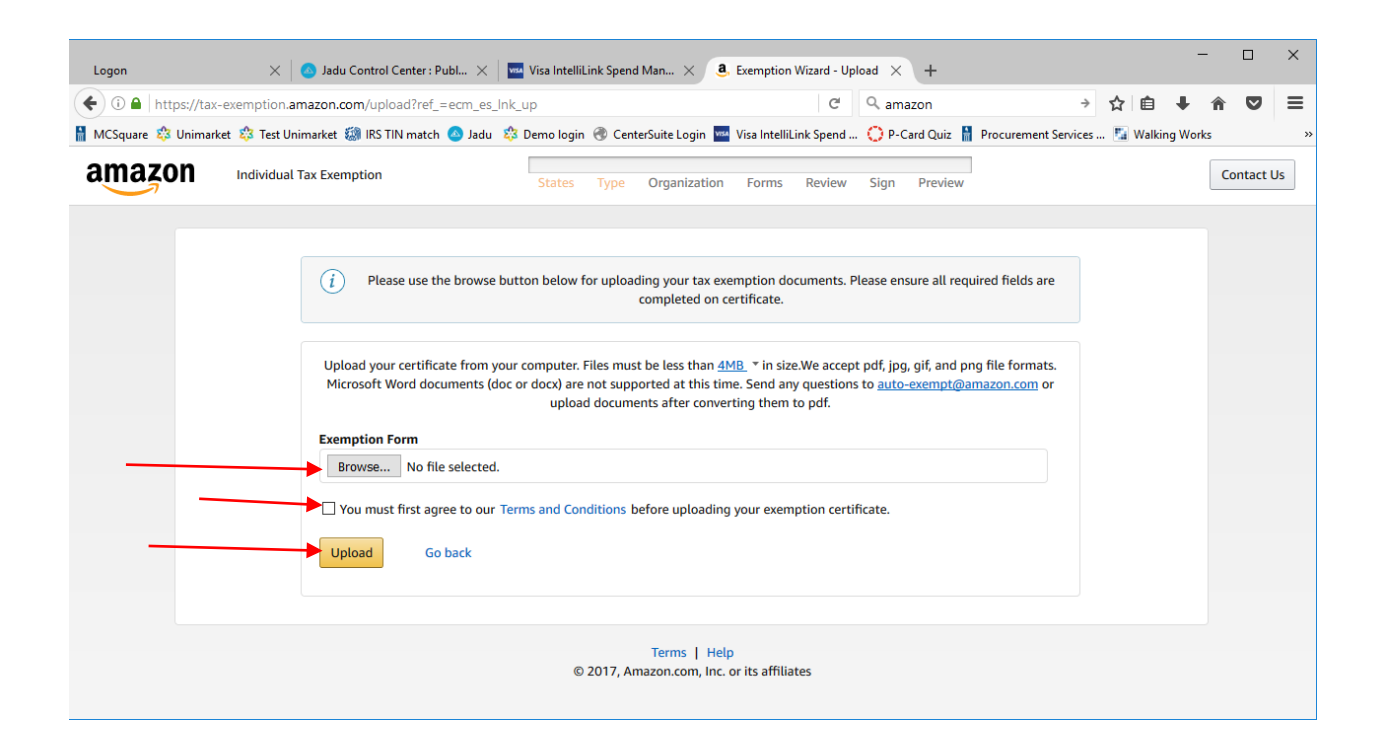

You will get a message that says they will review your document within 24 hours.